## Configuració Android 7.1.1

Ir a Ajustes ... Más Connexiones inalámbrias/ Redes móviles Ajustes de red móvil APN (Nombre de punto de acceso). Tal y como se indica en las siguientes imágenes:

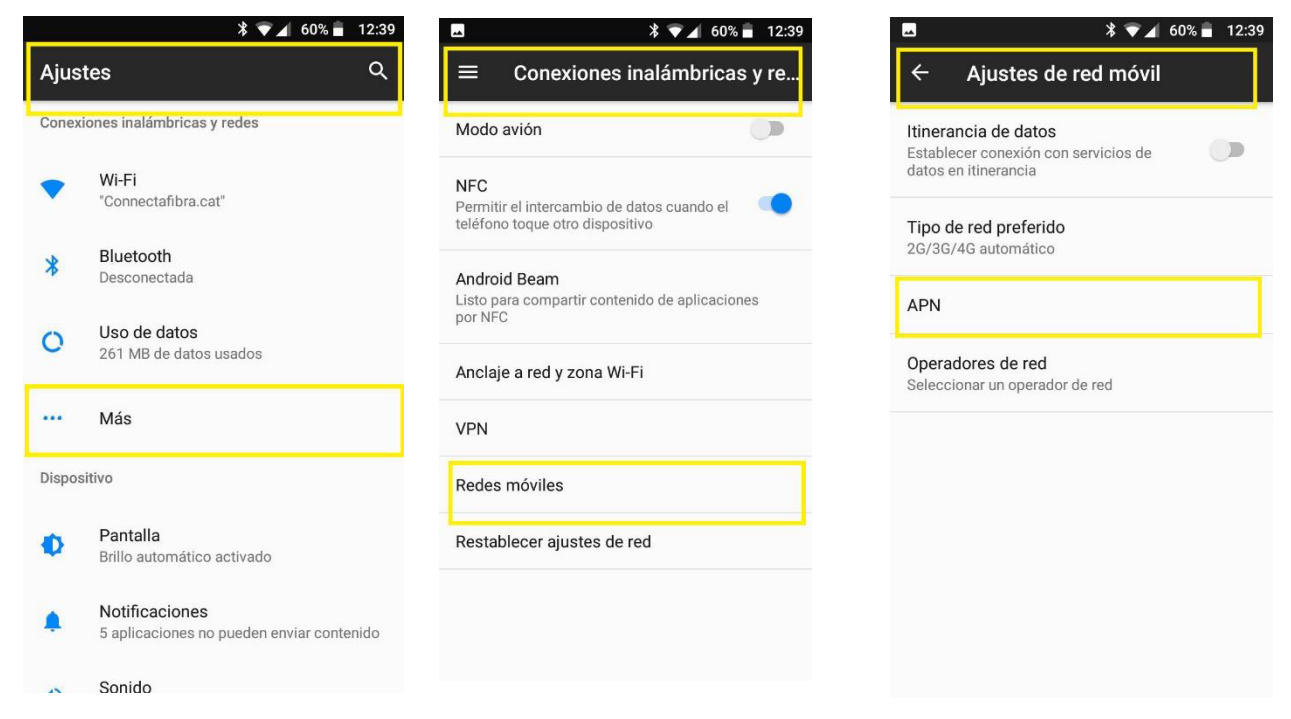

APN

\$ 💎 🖌 38% 💄 17:18

 $\odot$ 

En **> Editar punto de acceso (APN),** escribir en el apartado **Nombre: ION**, y en el apartado **APN: inet.es.** Después, pulsar **menú y guardar.** 

|                                  | 60% 着 | 12:40 |  |             |
|----------------------------------|-------|-------|--|-------------|
| Editar punto de acceso           |       | :     |  | ÷           |
| Nombre<br>No definido            |       | Ĩ     |  | ION<br>inet |
| <b>APN</b><br>No definido        |       |       |  |             |
| <b>Proxy</b><br>No definido      |       |       |  |             |
| <b>Puerto</b><br>No definido     |       |       |  |             |
| Nombre de usuario<br>No definido |       |       |  |             |
| Contraseña<br>No definido        |       |       |  |             |
| <b>Servidor</b><br>No definido   |       |       |  |             |
| MMSC                             |       |       |  |             |